Project #8826 CBMS CHATS CCCAP Interface Changes Phase III

# User Guide: CBMS CHATS CCCAP Interface Changes Phase III

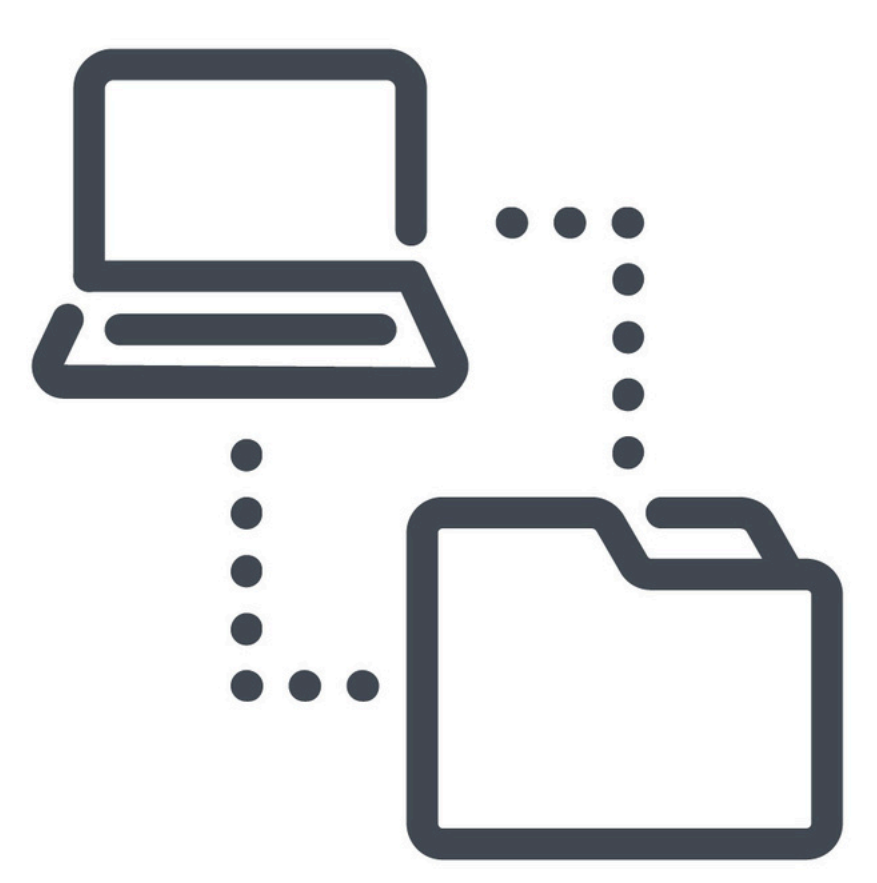

| Purpose  | This project will improve the CCCAP Referral process and create a<br>reverse interface from CHATS to CBMS. CBMS users will be able to view<br>new CCCAP information in CBMS. Clients will also be able to search for<br>CCCAP providers on the PEAK website and in the MyCOBenefits App.      |
|----------|----------------------------------------------------------------------------------------------------|
| Contents | <ul> <li>Changes to CBMS <ul> <li>CCCAP Provider Search in CBMS</li> <li>Workforce Development / EF Home</li> <li>Workforce Development Plan</li> <li>CCCAP Referral</li> <li>Inbound CCCAP Screen</li> </ul> </li> <li>PEAK Provider Search</li> <li>MyCOBenefits Provider Search</li> </ul> |
| Links    | Navigate to colearn.csod.com and access the CBMS Build Training<br>Playlist, and then choose CBMS Build Training August 2024, to learn<br>about additional changes made with this project that impact eligibility.                                                                            |

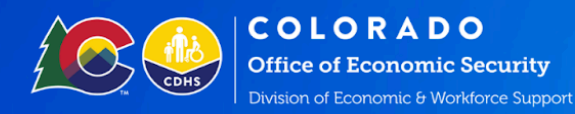

#### **CCCAP Provider Search in CBMS**

A new screen titled "Search CCCAP Provider" is available for workers to search for CCCAP Providers. This screen is searchable by location, zip code, or provider name and can be filtered by geographical distance. The search feature will display the following information in a list and on a map:

- Provider name
- Provider address
- Age groups served
- Care quality score

Clicking the "Download" button will allow users to download an Excel/CSV spreadsheet with the provider search information to provide to the client.

This functionality has been added to enhance the support workers are able to offer clients in finding child care when they are meeting for an eligibility interview or case management appointment.

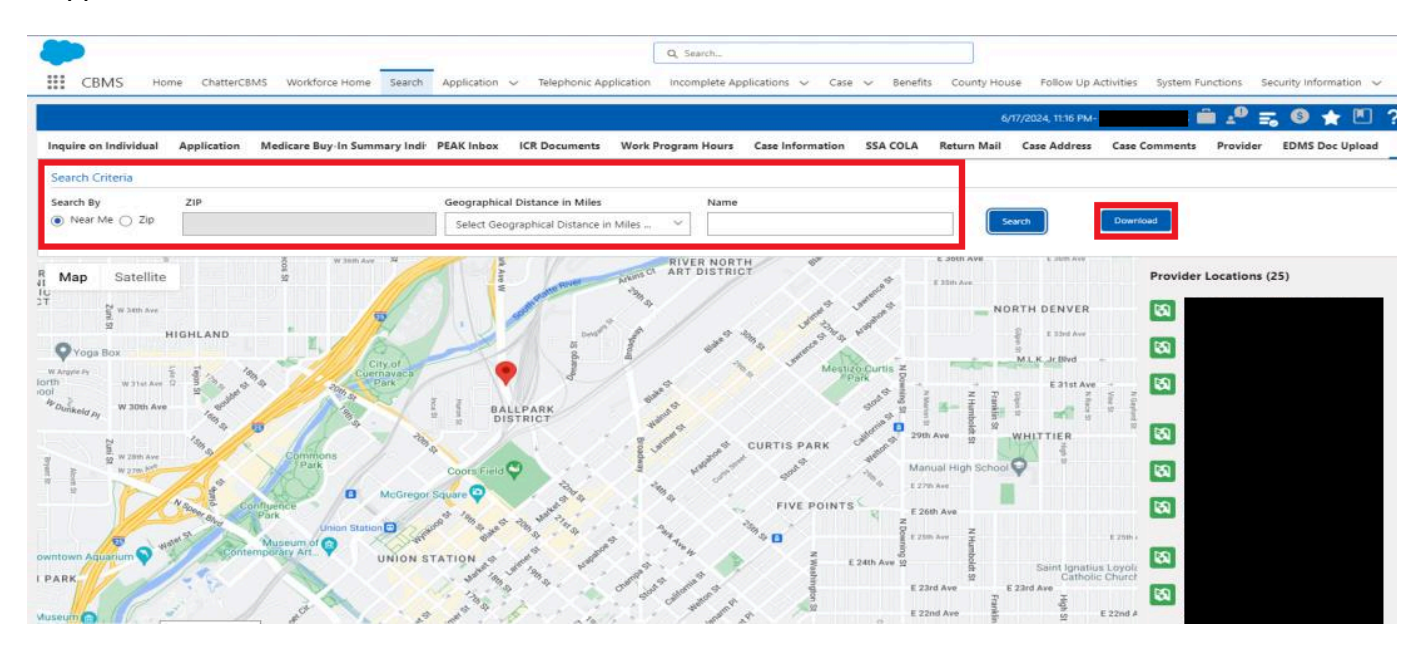

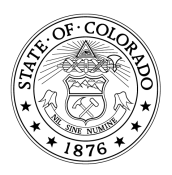

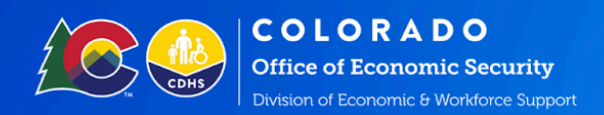

#### Workforce Development / EF Home

The WD/EF home page now displays a list of CCCAP cases within 30 days of redetermination. The cases are listed by Case ID, CCCAP Case Number, and Care Redetermination Date.

This reminder was added to help case managers ensure any changes needed to the client's child care referral can be reported before the next CCCAP redetermination occurs. Case managers can dismiss this information by selecting *"Marked Reviewed"* if they have already sent updated information to CCCAP before the redetermination or if there are no updates to send.

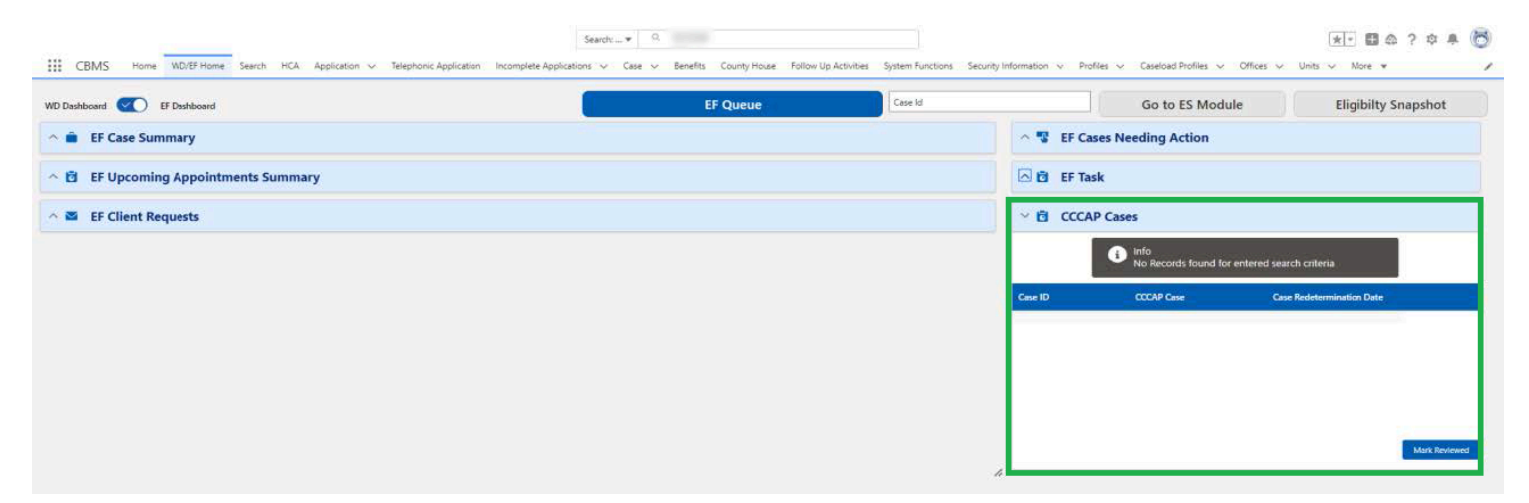

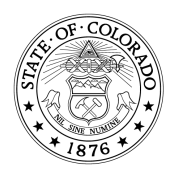

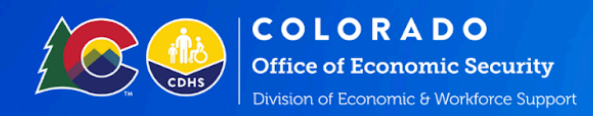

#### Workforce Development Plan

A new "*Partner Information*" list has been added to the Workforce Development Plan page that will display the following CCCAP information:

- Delinquent Parent Fee information
- CCCAP authorization end date
- Name of provider
- Name of child(ren) in care

| Work Program Summary Work Program Eli | gibility Plan Client Profile Su | ppertive Payments Workforce Assessment | Search Supportive Payments | Re-engagement Attendance | Work Program Appointment CCCAP Referral | Milestone Tracker More            |
|---------------------------------------|---------------------------------|----------------------------------------|----------------------------|--------------------------|-----------------------------------------|-----------------------------------|
| Workforce Development Plan Employment | First Plan Referrals            |                                        |                            |                          |                                         |                                   |
|                                       |                                 |                                        |                            | Condition Agreement      | 1                                       |                                   |
|                                       |                                 |                                        |                            | 0                        | View All                                |                                   |
| Plan Start Date                       | Extension Plan Indicator        |                                        |                            |                          | A Maintain Participant Activities       | 0                                 |
| 09/22/2022 苗                          | Yes No                          |                                        |                            |                          | ~ Plan Appointment Detail               | 0                                 |
| Worker                                | Client's Email                  | English as a Second Language (ESL)     |                            |                          | ~ Case Communication                    | 0                                 |
| Select Worker ~                       |                                 | O Yes O No                             |                            |                          | ✓ Partner Information                   | Ø                                 |
| My Story                              |                                 |                                        |                            |                          | Delinquent Parent F Authorization End D | Name of Provider Name of Children |
|                                       |                                 |                                        |                            |                          |                                         |                                   |
| 0/1000                                |                                 |                                        |                            | R                        |                                         |                                   |
| Long Term Goals / My Life Goals       |                                 |                                        |                            | 1                        |                                         |                                   |
|                                       |                                 |                                        |                            |                          |                                         |                                   |
| 0/ 1000                               |                                 |                                        |                            | h                        |                                         |                                   |
| Short Term Goals / My Short Objective |                                 |                                        |                            |                          |                                         |                                   |
| 101 101 007                           |                                 |                                        |                            |                          |                                         |                                   |
| 011000                                |                                 |                                        |                            |                          |                                         |                                   |

What should a case manager do if the client has a delinquent parent fee?

- Consider this is a prompt to offer support
  - Talk to the client about what is happening with their childcare
  - Help the client to problem solve challenges with paying for care
  - Offer a supportive payment if needed

## CCCAP Referral

The CCCAP Referral PDF Document has been updated to make it more precise and user-friendly. PDF referrals will now include the following:

- Whether the referral is initiated manually or by the system
- Reason for referral change

These changes will help CCCAP workers understand why they are receiving a referral from CBMS, and whether or not a CBMS worker sent it to them intentionally (which can distinguish between change referrals that happen automatically, for example, when an eligibility worker processes an income change to the CBMS case) that the CBMS worker named on the referral did not consciously trigger.

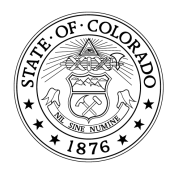

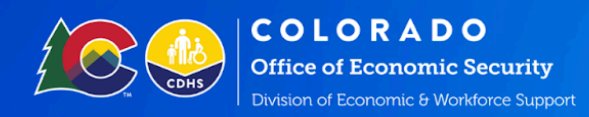

#### Inbound CCCAP Information

An Inbound CCCAP screen has been added as an option when you select CCCAP from the menu bar. This new screen will display the following information from the CHATS interface:

- Inbound info listed by Case ID and Date Sent •
- Details of the Case •
- CCCAP Case Information
- Parent Fee List.
- CCCAP Individual Information List
- CCCAP Child Care Information List

|                                 |                                                 |                                     | Search:                           |                                                                                                    |                                 |                                    | (*) · 🖽 :                             | @ ? # # 🖁 |
|---------------------------------|-------------------------------------------------|-------------------------------------|-----------------------------------|----------------------------------------------------------------------------------------------------|---------------------------------|------------------------------------|---------------------------------------|-----------|
| CBMS Home WD/EF Hom             | ne Search HCA Application 🗸                     | Telephonic Application Incomplete A | aplications 🗸 Case 🖌 Benefits     | County House Follow Up Activities                                                                                                    | System Functions Security Infor | mation 🗸 Profiles 🗸 Caseload Profi | les v Offices v Units v More          | Ŧ         |
| WARD DOOR NO.                   |                                                 |                                     |                                   |                                                                                                    | -                               | i 🖉 🖡                              | S 🛊 🗉 ? C Q 🍙                         | ii 🕈 🗩 🛛  |
| Open 🔔 Nets 1 💆 SNAI            | " (41")<br>05/01/2024-10/31/2024<br>19/0024 - R |                                     |                                   |                                                                                                    |                                 |                                    |                                       | Sale      |
| Tembers Case Information Case C | Questions Case Wrap Up CDHS Sc                  | heduling Interviews CDHS Interview  | Attendance Child Support Referral | Purchase and Prepare Shelter Exp                                                                                                    | ense Verification Checklist     | Authorized Representative CCCAP    | Case Special Indicators Data Conflict | More      |
| CCAP Referral CCCAP Inbound     |                                                 |                                     |                                   |                                                                                                    |                                 |                                    |                                       |           |
| ate Sent to CBMS                |                                                 | CCCAP Case Id                       |                                   | V CCCAP ParentFee                                                                                                    |                                 |                                    |                                       | •         |
| 1/23/2024                       |                                                 | ***                                 |                                   | Parent Lee Id                                                                                                    | Parent Fee                      | Effective Begin Date               | Effective End Date                    |           |
|                                 |                                                 |                                     |                                   | and a                                                                                                    | \$20.00                         | 07/01/2024                         |                                       | 1         |
|                                 |                                                 |                                     |                                   | state .                                                                                                    | \$44.00                         | 05/30/2024                         |                                       | 1         |
| Detail                          |                                                 |                                     |                                   | 1000                                                                                                    | \$20.00                         | 07/01/2024                         |                                       | 2         |
| 04/23/2024                      | Kelerral Type                                   | CBMS Referral ID                    | Neterral Nejected Neason          | and the second                                                                                                    | \$20.00                         | 07/01/2024                         |                                       | 1         |
| HOH State ID                    | CRMS Care ID                                    | COCAD Referral Status               | <u>1</u>                          |                                                                                                    |                                 |                                    |                                       |           |
| non state ib                    | Comp case to                                    | Select CCC//P Referral Status V     |                                   | CCCAP Individual I                                                                                                    | nformation                      |                                    |                                       | •         |
| CCCAP Case Information          |                                                 |                                     |                                   | Individual Id                                                                                                    | First Name                      | Last Name Effective B              | egin Date Effective End Date          | ۰         |
| Case ID                         | Case Status                                     | Case Mode                           | Case Status Mode ID               | and the second second s | and it.                         | 05/17/202                          | no                                    | 1         |
| 47.1251                         | Select Case Status                              | Select Case Mude                    |                                   | and the second second                                                                                                    |                                 | 05/17/202                          | и                                     |           |
| Case Closure Reason             | Case Status I ffective llegin Date              | Case Status Effective End Date      | Program Type                      | a constant of                                                                                                    |                                 |                                    |                                       |           |
|                                 | 8//01//0/4                                      | 8                                   | . Low Income Child Lare           | COCAR Child Core                                                                                                    | - Annual Sec.                   |                                    |                                       |           |
| County Name                     | Case Redetermination Date                       | Parent Fee Delinquency Amount       | Delinquency Indicator             | CCCAP Child Care I                                                                                                    | normation                       |                                    |                                       |           |
| MORGAN V                        | 05/16/2021                                      |                                     | (i) Yes (ii) No                   | Authorization Id                                                                                                    | Authoriz                        | ation Status Effective Begin Date  | Provider Name                         | <u> </u>  |
|                                 |                                                 |                                     |                                   | 10.000                                                                                                    | 06/01/2                         | 21.                                |                                       | 1         |
|                                 |                                                 |                                     |                                   |                                                                                                    | 03/20/20                        | 24                                 | Sprad.                                | 1         |

The CCCAP inbound information will help eligibility workers and case managers understand what is happening with the client's CCCAP case, minimizing the need for continued emails and calls to CCCAP partners for status updates.

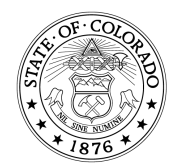

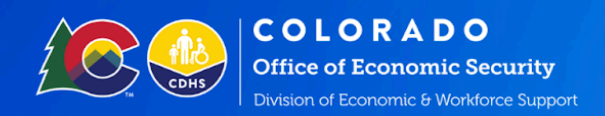

#### **CCCAP Child Care Information**

You can select an Individual ID from the Individual Information related list and view details about that person. This includes information about a child's care and provider information. If the child attends multiple childcare providers, each provider will have a record detailing the CCCAP Authorization.

| 1         | Cert 05/01/2024<br>RRR: 10/2024 - P |                       |                             |                |                 |                           |             |                                                                                                    |                               |                               |                            |                           |
|-----------|-------------------------------------|-----------------------|-----------------------------|----------------|-----------------|---------------------------|-------------|----------------------------------------------------------------------------------------------------|-------------------------------|-------------------------------|----------------------------|---------------------------|
| ormation  | Case Questions                      | Case Wrap Up          | CDHS Scheduling Interv      | iews CDH5      | Interview Atter | ndance Child Support Refe | erral Purch | ase and Prepare Sh                                                                                                    | elter Expense Verification Cl | necklist Authorized Represent | ativeCCCAPCase Special Ind | licators Data Conflict Mo |
| CAP Inbou | nd                                  |                       |                             |                |                 |                           |             |                                                                                                    |                               |                               |                            |                           |
|           |                                     |                       | POPAR ON                    | - 14           |                 |                           |             | CCCAP Par                                                                                                    | rentFee                       |                               |                            | -                         |
|           |                                     | CCCAP Child           | Care Information            |                |                 |                           |             |                                                                                                    |                               |                               | 0 C ⊜ >                    | tive End Date             |
|           |                                     | CCCAP Child C         | Care information            |                |                 |                           |             |                                                                                                    |                               |                               |                            |                           |
|           |                                     | Authorization S       | itatus Effective Begin Date |                | Authorization   | Status Effective End Date |             | Authorization ID                                                                                                    |                               | Provider ID                   |                            |                           |
| IC.       | Refe                                | 06/01/2023            |                             | <b>#</b>       | 05/31/2024      |                           | <b>6</b>    | 80000                                                                                                    |                               | #101                          |                            |                           |
|           |                                     | Provider Name         | e.                          |                | County          |                           |             | Quality Rating                                                                                                    |                               | License Status                |                            |                           |
|           | CRA                                 | Approximation of      |                             |                | MORGAN          |                           | ~           | Level 1                                                                                                    |                               | CCC                           |                            |                           |
|           | 191                                 |                       |                             |                |                 |                           |             |                                                                                                    |                               |                               |                            | 3                         |
| ormation  |                                     |                       |                             |                |                 |                           |             | Individual Id                                                                                                    | First Name                    | Last Name                     | Effective Begin Date       | Effective End Date        |
|           | Case St                             | tatus                 | Case Mode                   |                | c               | ase Status Mode ID        |             | and the local division of the local division of the local division | -                             | 0000                          | 05/17/2021                 |                           |
|           | 500                                 | ut Case Status        | - Select Case               | t Mitglet      | × [             |                           |             |                                                                                                    |                               |                               | 05/17/2021                 |                           |
| son       | Case S                              | tatus Effective Begin | Date Case Status B          | ffective End D | ate Pa          | ogram Type                |             |                                                                                                    | -                             |                               |                            |                           |

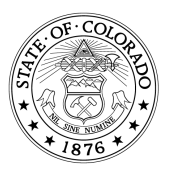

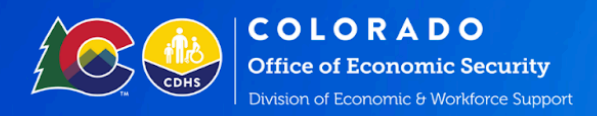

#### **CCCAP** Provider Search in PEAK

Clients can now search for CCCAP Providers on the PEAK website. When searching for a CCCAP Provider, clients can navigate this by going to the dropdown labeled "Find Resources" and selecting "Child Care Providers." This page allows clients to search for providers by name or address and toggle from the List view to the Map view to see provider locations on a map. Clients will have the option to filter search criteria by:

- Proximity to an address
- Care quality score
- Ages served

| <u>Sack to home</u> Child Care P                                                                                                    | roviders                                                                                                    |                    |                     |                     |                     |
|----------------------------------------------------------------------------------------------------|----------------------------------------------------------------------------------------------------|--------------------|---------------------|---------------------|---------------------|
|                                                                                                    |                                                                                                    |                    |                     |                     |                     |
| Q Search by name or address                                                                                                    |                                                                                                    |                    |                     | <b>T</b> Filter by  | Map List            |
| • You may have a lower parent fee                                                                                                    | for choosing a provider with a care sco                                                                                                    | re of 3-5.         |                     |                     |                     |
| 2                                                                                                    | and the second second se |                    |                     |                     |                     |
| Address                                                                                                    | Age groups                                                                                                    | Care quality score |                     |                     |                     |
| And Constant Course in the                                                                                                    | Infant                                                                                                    | 3★★★               |                     |                     |                     |
| 92                                                                                                    |                                                                                                    |                    |                     |                     |                     |
| Address                                                                                                    | Are groups                                                                                                    | Care quality score |                     |                     | СНАТ                |
| Address                                                                                                    | Infant                                                                                                    | 3 * * *            |                     |                     | TOP                 |
| An other designs                                                                                                    |                                                                                                    |                    |                     |                     | <u> </u>            |
| 2                                                                                                    | 1000                                                                                                    |                    |                     |                     |                     |
| Address                                                                                                    | Age groups                                                                                                    | Care quality score |                     |                     |                     |
| and the second second s | Infant                                                                                                    | 3★★★               |                     |                     |                     |
| 2                                                                                                    |                                                                                                    |                    |                     |                     |                     |
| Address                                                                                                    | Age groups                                                                                                    | Care quality score |                     |                     |                     |
| And in case of the second second seco | Infant                                                                                                    | 3★★★               |                     |                     |                     |
| Showing 1-5 of 20 results Vie                                                                                                    | w more                                                                                                    |                    |                     |                     |                     |
|                                                                                                    |                                                                                                    | Rights             | and responsibilties | Accessibility Priva | cy notice Contact   |
|                                                                                                    |                                                                                                    |                    |                     | An official         | website of 🧟 Min of |

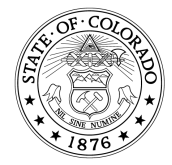

Jared Polis, Governor | Michelle Barnes, Executive Director

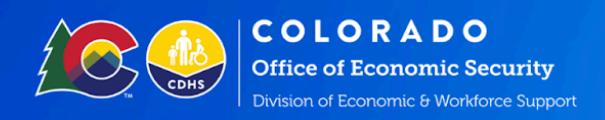

## CCCAP Provider Search in PEAK (continued)

Clients can switch to the Map view, which will direct them to the map screen. The locations of providers are depicted on the map and in a list.

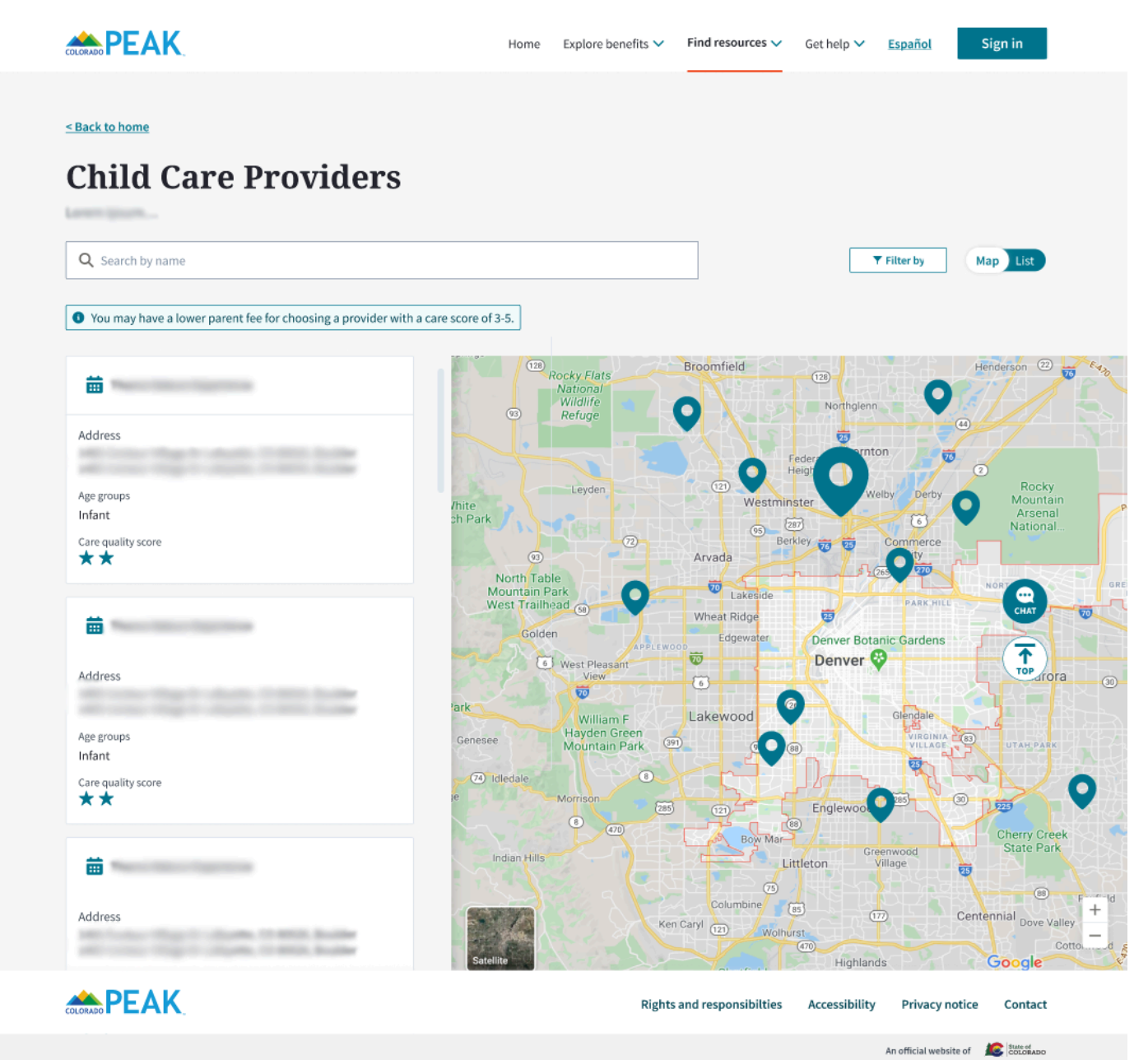

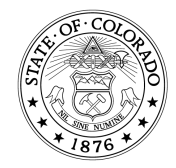

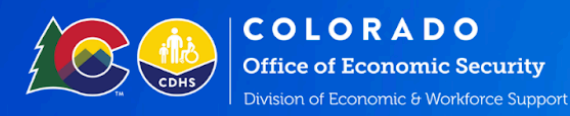

### **CCCAP** Provider Search in MyCOBenefits

Clients can now search for CCCAP Providers in the MyCOBenefits app.

|           | ()                                                                                               |   |
|-----------|--------------------------------------------------------------------------------------------------|---|
| =         | Search Providers                                                                                 |   |
| Р         | rovider type                                                                                     |   |
| Sei       | CCAP provider type                                                                               | / |
| Fi        | lter                                                                                             |   |
| Cu        | rrent location                                                                                   |   |
| _         | Denver CO                                                                                        |   |
| Dis<br>10 | itance                                                                                           | / |
| Ag<br>To  | es served<br>vddler                                                                              |   |
| Ca<br>Le  | re quality score<br>vel 3 and above                                                              |   |
| Ac<br>Ye  | cepts CCCAP                                                                                      | / |
| Lai       | nguages spoken                                                                                   | _ |
|           | <ul> <li>Choosing a provider with a care score<br/>of 3-5 may have a lower parent fee</li> </ul> |   |
|           | Search                                                                                           |   |
|           | _                                                                                                |   |

The Search Providers page allows clients to search for CCCAP providers. CCCAP Providers must be selected as your Provider Type. Clients can also filter by criteria such as:

- Distance to location
- Care quality score
- Ages served
  - $\rightarrow$

Results will be displayed on a map and a list. Clients can select a provider from the list, view the map, or adjust the filter criteria.

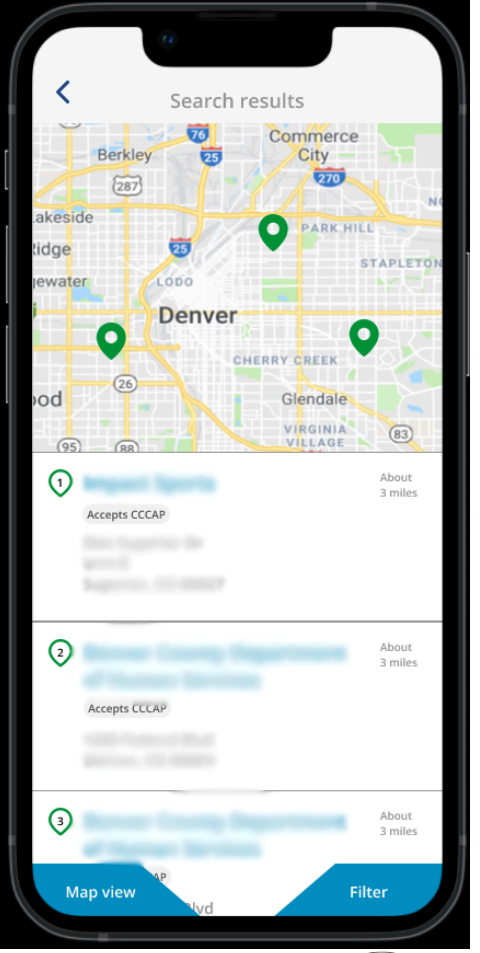

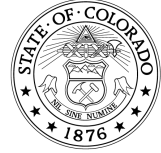